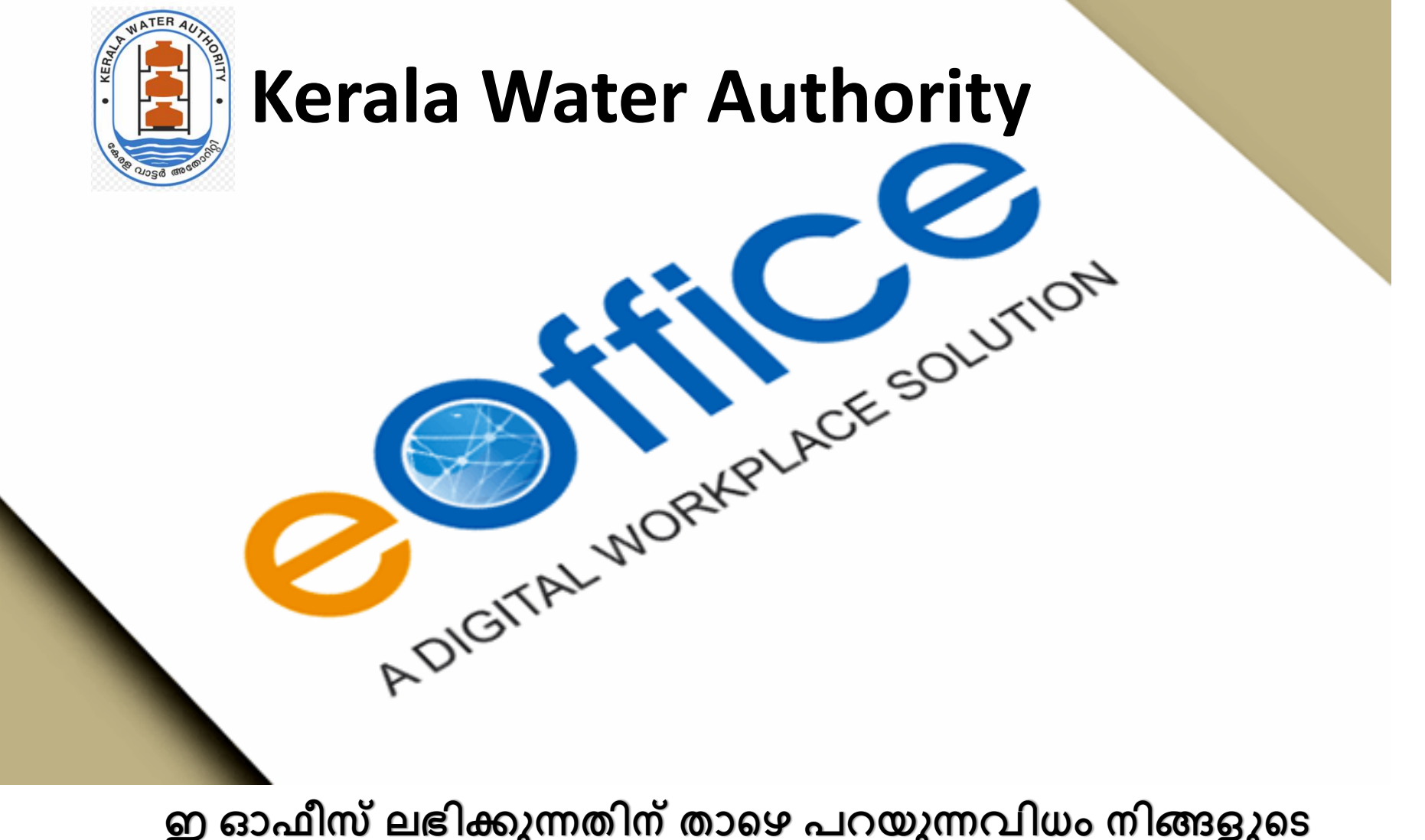

ഇ ഓഫീസ് ലഭിക്കുന്നതിന് താഴെ പറയുന്നവിധം നിങ്ങളുടെ ഡസ്ക്ടോപ്പിൽ മാറ്റം വരുത്തേണ്ടതാണ്

IT UNIT

1. Install , Mozilla Firefox (Latest version) URL: https://www.mozilla.org/en-US/firefox/windows/

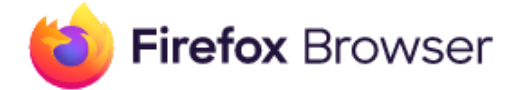

## Download Mozilla Firefox for Windows

**Download Now** 

Firefox Privacy Notice

Download a different platform or language

## 2. Open Firefox Browser

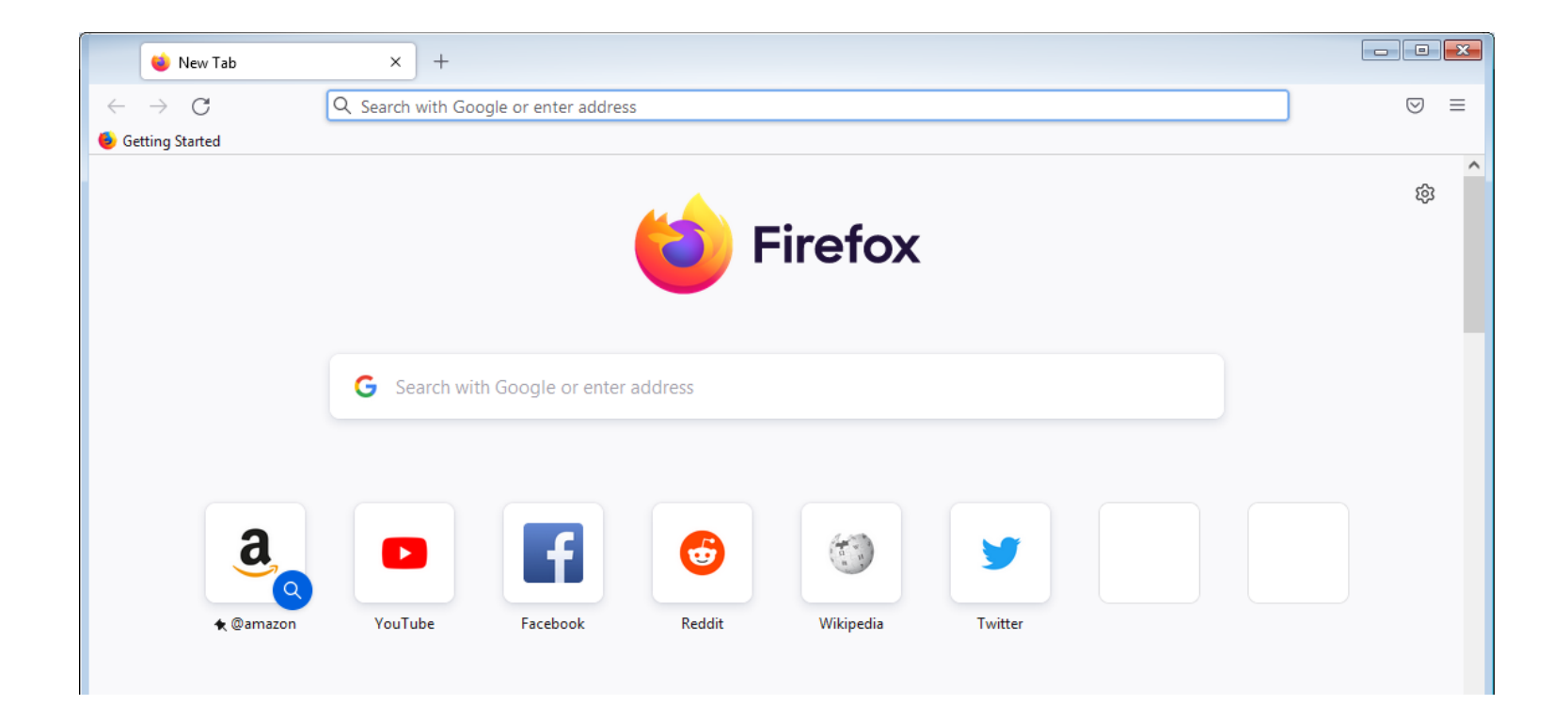

# Setup KSWAN proxy

**Open Firefox.** Its app icon resembles a blue globe with an orange fox wrapped around it.

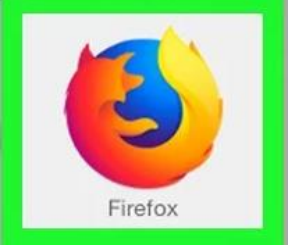

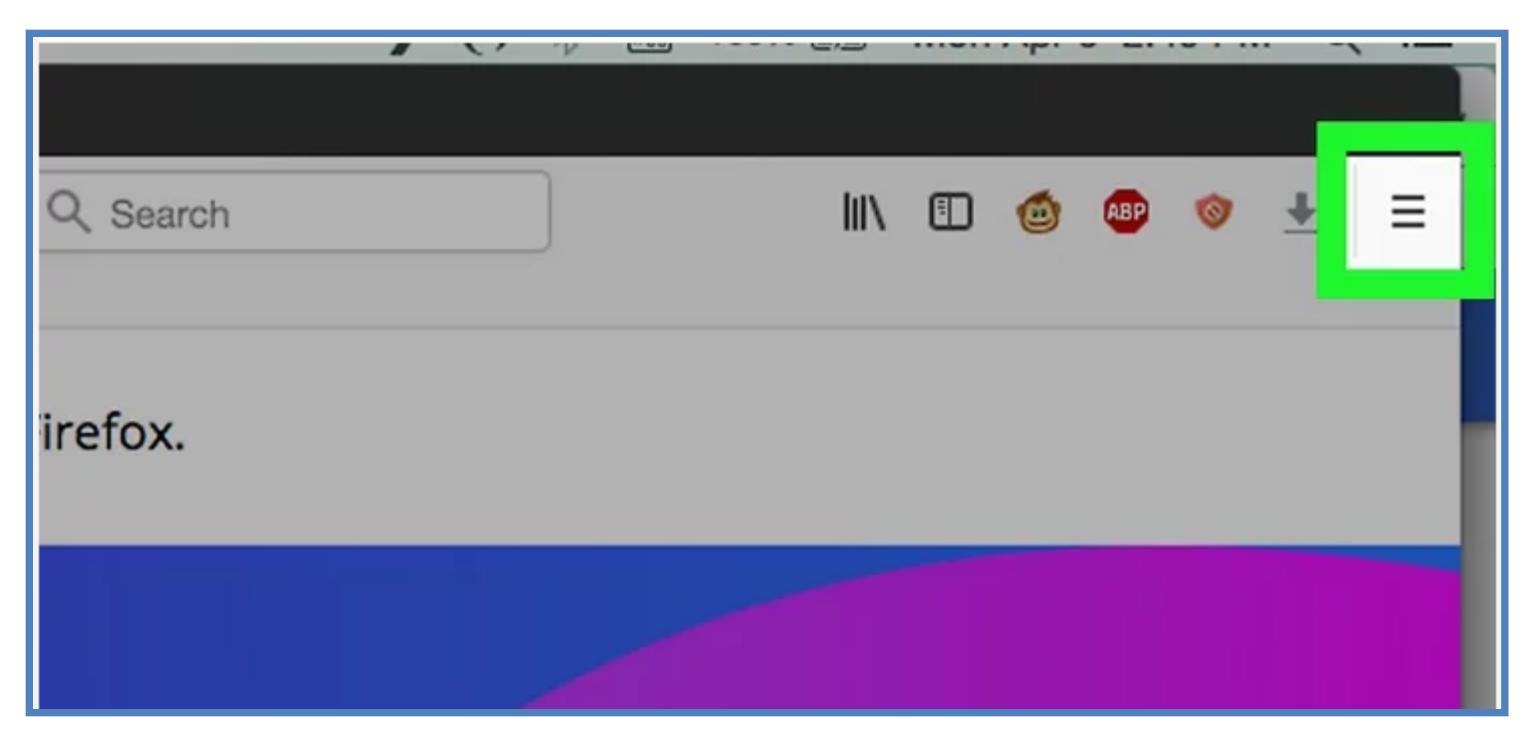

**2.Click**  $\equiv$ **.** This icon is in the top-right corner of the Firefox window. A drop-down menu will appear. Click settings at the bottom

|                  |       |                    |   | $\odot$ | ථ       |       |
|------------------|-------|--------------------|---|---------|---------|-------|
|                  |       | Sync and save data |   |         | Sign    | n     |
|                  |       | New tab            |   |         | Ct      | rl+1  |
|                  |       | New window         |   |         | Ctr     | I+N   |
|                  |       | New private window |   | Ct      | rl+Shif | t+F   |
|                  |       | Bookmarks          |   |         |         | >     |
|                  |       | History            |   |         |         | >     |
|                  |       | Downloads          |   |         | Ct      | rl+.  |
|                  |       | Passwords          |   |         |         |       |
|                  |       | Add-ons and themes |   | Ct      | rl+Shif | t+A   |
|                  |       | Print              |   |         | Ct      | ·[+ ] |
|                  |       | Save page as       |   |         | Ct      | rl+S  |
| etapp.kwa.kerala | 103.1 | Find in page       |   |         | Ct      | rl+I  |
|                  |       | Zoom               | Ξ | 100%    | +       | 2     |
|                  |       | Settings           |   |         |         |       |
|                  |       | More tools         |   |         |         | >     |
|                  |       | Help               |   |         |         | >     |
|                  |       | Exit               |   | Ct      | rl+Shif | t+C   |

#### 3. In the General panel, go to the **Network Settings** section.

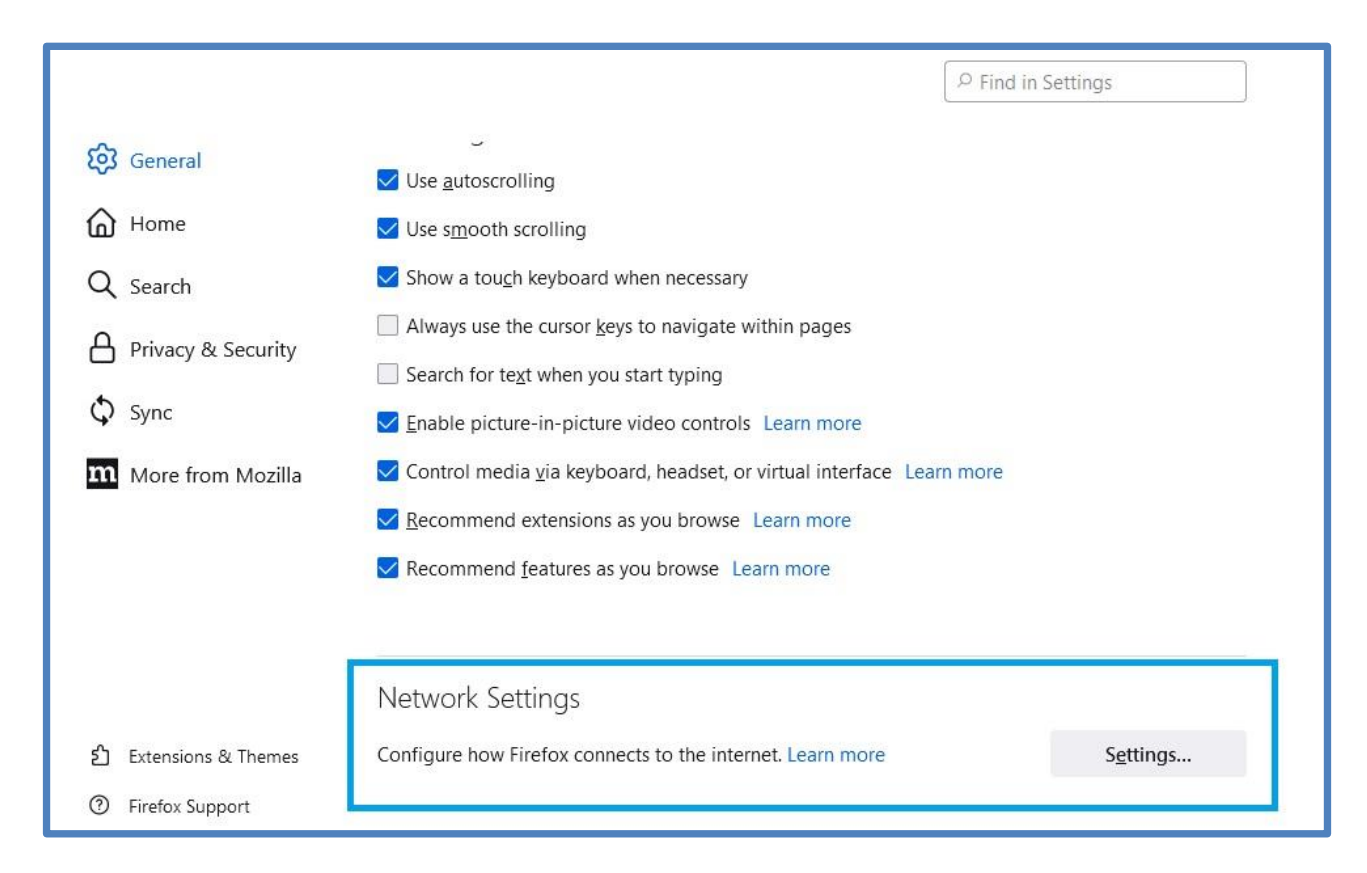

## **Click Settings....** This button is on the lower-right side of the page.

# Doing so will open the Proxy Settings window.

| Connection S                                                                                    | ettings         | ×   |
|-------------------------------------------------------------------------------------------------|-----------------|-----|
| Configure Proxy Access to the Internet                                                          |                 | ^   |
| OAuto-detect proxy settings for this network                                                    |                 | L   |
| <ul> <li><u>U</u>se system proxy settings</li> <li><u>M</u>anual proxy configuration</li> </ul> |                 | L   |
| HTTP Proxy                                                                                      | Port 0          |     |
| Also use this proxy for HTTPS                                                                   |                 |     |
| HTTPS Proxy                                                                                     | P <u>o</u> rt 0 |     |
| SO <u>C</u> KS Host                                                                             | Por <u>t</u> 0  |     |
| ◯ SOC <u>K</u> S v4 <mark>◯</mark> SOCKS <u>v</u> 5                                             |                 |     |
| O <u>A</u> utomatic proxy configuration URL                                                     |                 |     |
|                                                                                                 | R <u>e</u> load | 201 |
|                                                                                                 | OK Cance        | Ĭ   |

#### Check the "Manual proxy configuration" box.

| Connection Settings                                                                                                    |      | ×      |
|----------------------------------------------------------------------------------------------------|------|--------|
| Configure Proxy Access to the Internet <ul> <li>No proxy</li> <li>Auto-detect proxy settings for this network</li> <li>Use system proxy settings</li> </ul> |      | Î      |
| OManual proxy configuration                                                                                                    |      |        |
| HTTP Proxy                                                                                                    | Port | 0      |
| Also use this proxy for HTTPS                                                                                                    |      |        |
| HTTPS Proxy                                                                                                    | Port | 0      |
| SO <u>C</u> KS Host                                                                                                    | Port | 0      |
| <ul> <li>SOCKS v4 O SOCKS v5</li> <li>Automatic proxy configuration URL</li> </ul>                                                                          |      |        |
|                                                                                                    | R    | eload  |
|                                                                                                    | ок   | Cancel |

**Enter your proxy information.** You'll need to fill out the following fields:

HTTP Proxy - Your proxy server's IP address goes here. 10.1.6.16
Port - The server's port number goes here. 3128

|                                                                      | Connection Settings                                                                           |               | ×      | č, |
|----------------------------------------------------------------------|-----------------------------------------------------------------------------------------------|---------------|--------|----|
| Configure Prox<br>No proxy<br>Auto-detect p<br><u>U</u> se system pr | <b>cy Access to the Internet</b><br>proxy settings for this net <u>w</u> ork<br>roxy settings |               | ^      |    |
| Manual proxy                                                         | configuration                                                                                 |               |        |    |
| HTTP Pro <u>x</u> y                                                  | 10.1.6.16                                                                                     | Port          | 3128   |    |
|                                                                      | Also use this proxy for HTTPS                                                                 |               |        |    |
| <u>H</u> TTPS Proxy                                                  | 10.1.6.16                                                                                     | P <u>o</u> rt | 3128   | 12 |
| SO <u>C</u> KS Host                                                  | ) SOC <u>K</u> S v4 <b>O</b> SOCKS <u>v</u> 5                                                 | Por <u>t</u>  | 0      |    |
| O <u>A</u> utomatic pro                                              | oxy configuration URL                                                                         |               |        |    |
|                                                                      |                                                                                               | R             | eload  |    |
|                                                                      |                                                                                               | ОК            | Cancel | 1  |

## **Check the "Also use this proxy for HTTPS" box.** It's directly below the "HTTP Proxy" field.

| 2                                                                                                    | Connection Settings                                                                           |      |               | Х |
|----------------------------------------------------------------------------------------------------|-----------------------------------------------------------------------------------------------|------|---------------|---|
| Configure Prox<br>No prox <u>y</u><br>Auto-detect p<br><u>U</u> se system proving the system proving the sy | <b>cy Access to the Internet</b><br>proxy settings for this net <u>w</u> ork<br>roxy settings |      |               | ^ |
| OManual proxy                                                                                                    | configuration                                                                                 |      |               |   |
| HTTP Pro <u>x</u> y                                                                                                    | 10.1.6.16                                                                                     | Port | 3128          |   |
|                                                                                                    | Also use this proxy for HTTPS                                                                 |      |               |   |
| <u>H</u> TTPS Proxy                                                                                                    | 10.1.6.16                                                                                     | Port | 3128          |   |
| SO <u>C</u> KS Host                                                                                                    |                                                                                               | Port | 0             |   |
| Automatic pr                                                                                                    | $\supset$ SOCKS V4 $\bigcirc$ SOCKS <u>v</u> 5                                                |      |               |   |
|                                                                                                    |                                                                                               | R    | <u>e</u> load | ~ |
|                                                                                                    |                                                                                               | ОК   | Cancel        |   |

**Click OK.** It's at the bottom of the window. Doing so will save your settings.

| O SOC <u>K</u> S V4 O SOCKS <u>v</u> 5 |                 |        |  |
|----------------------------------------|-----------------|--------|--|
| O Automatic proxy configuration URL    |                 |        |  |
|                                        | R <u>e</u> load |        |  |
|                                        | _               | ~      |  |
|                                        | ОК              | Cancel |  |
|                                        |                 | 1      |  |

#### Open new tab

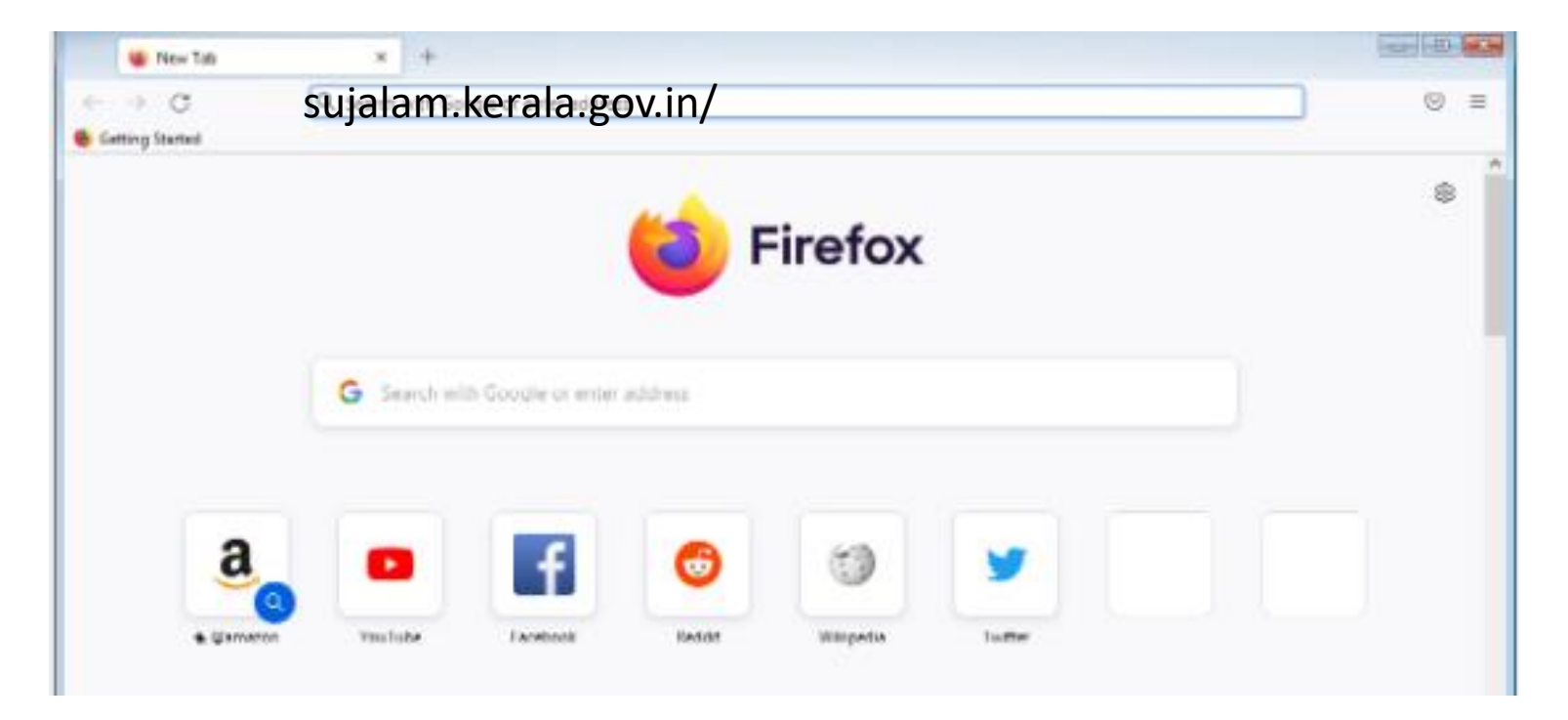

### sujalam.kerala.gov.in

#### Open eoffice

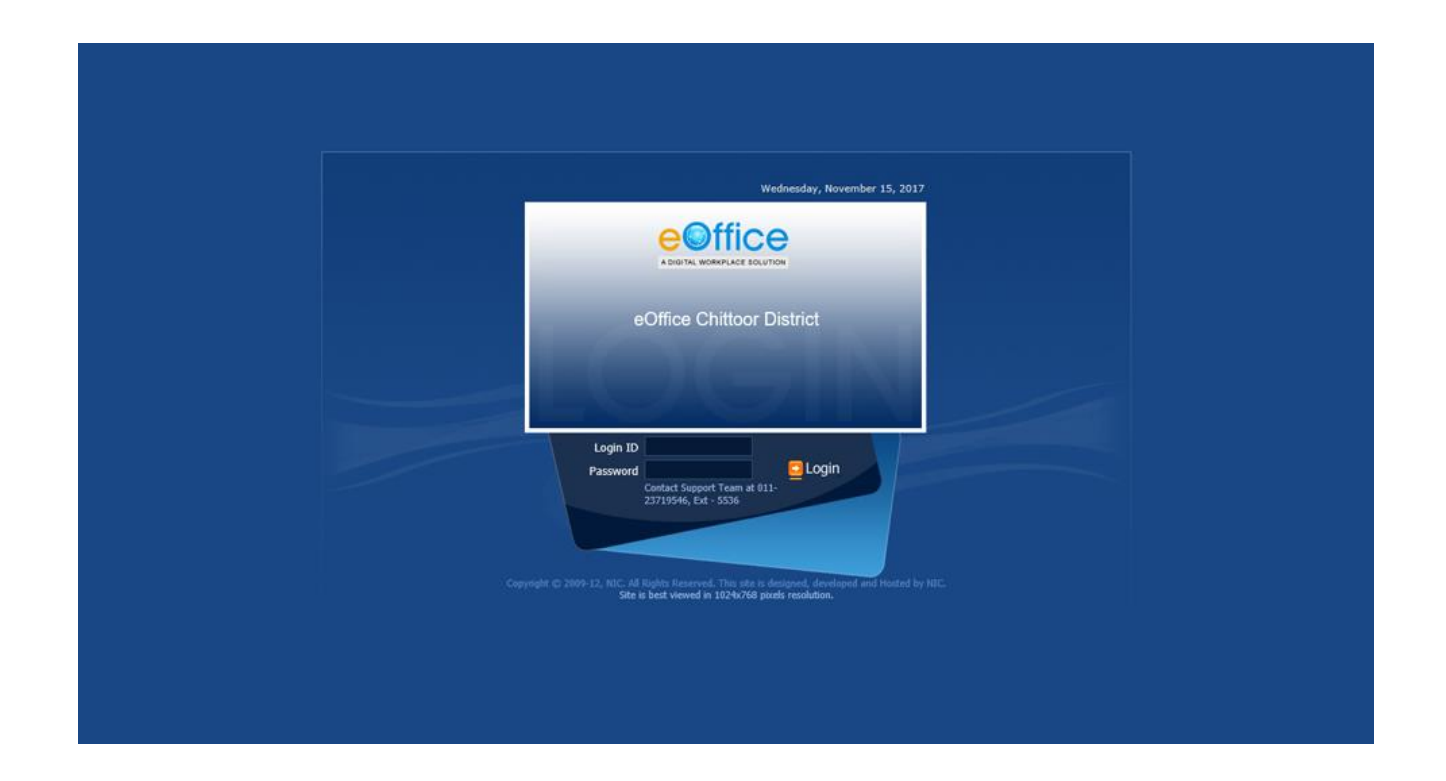

#### Enter your login details and open

thank

KWA IT UNIT